## नेपाल विद्युत प्राधिकरण

## कर्मचारी सूचना प्रणाली

# <u>नयाँ संकेत नम्बर थाहा पाउन</u>

वेबसाइट गई <u>"संकेत नम्बर थाहा छैन"</u> मा Click गर्नुहोस् ।

| कर्मचारी लग-इन                                               |          |
|--------------------------------------------------------------|----------|
| 💄 प्रयोगकर्ता/संकेत नम्बर                                    |          |
| प्रयोगकर्ता/संकेत नम्बर                                      | <b>.</b> |
| 🔑 पासवर्ड                                                    |          |
| पासवर्ड                                                      | P        |
| ➡े लग-इन                                                     |          |
| पासवर्ड छैन वा पासवर्ड विर्सनु भयो ?<br>संकेत नम्बर थाहा छैन |          |

२. आफ्नो जन्म मिति र साविकको संकेत नम्बरको अक्षर र नम्बर राख्नुहोस्

| कर्मचारी सूचना प्रणाली प्रयोगकर्ता दर्ता    |  |  |
|---------------------------------------------|--|--|
| संकेत नम्बरको प्रकार छान्नुहोस्             |  |  |
| साविकको संकेत नम्बर अनुसार 🗘                |  |  |
| जन्म मिति                                   |  |  |
| YYYY-MM-DD                                  |  |  |
| साविकको संकेत नम्बर                         |  |  |
| अक्षरहरु नम्बर                              |  |  |
| क्षेत्रीय का 🗢 प्रदेश नम्ब 🗢 वर्ष छान्नु। 🗢 |  |  |
| <b>Q</b> अगाडी बढ्नुहोस्                    |  |  |
| संकेत नम्बर भएमा लग-इनमा जानुहोस्           |  |  |

#### ३. अब अगाडी बढ्नुहोस् मा Click गर्नुहोस् ।

४. तपाईको नयाँ संकेत नम्बर देखिनेछ । साथै इमेल ठेगाना र मोबाइल नम्बर पहिले नै प्रणालीमा भएको भए सो पनि देखिनेछ । यदि इमेल ठेगाना र मोबाइल नम्बर नभएमा उक्त विवरण राख्नु पर्ने हुन्छ । इमेल ठेगाना र मोबाइल नम्बर राख्दा आफुले प्रयोग गरिरहेको इमेल ठेगाना र मोबाइल नम्बर राख्नुहोस् ।

| कर्मचारीक      | ो विवरण अद्यावधिक            |  |
|----------------|------------------------------|--|
| हालको संवे     | त नम्बर                      |  |
| 999999         |                              |  |
| इमेल ठेगान     | r*                           |  |
| yourema        | ailaddress@domain.com        |  |
| यही इमेल ठेगान | ामा भेरिफिकेशन कोड पठाइनेछ । |  |
| मोबाइल नम्     | बर*                          |  |
| 9800000        | 0000                         |  |
|                | विवरण अद्यावधिक ờ            |  |
| अघिल्लो पृष्ठ  |                              |  |
|                |                              |  |

५. विवरण राखे पछि "विवरण अद्यावधिक" मा Click गर्नुहोस् ।

६. तपाईले दिनु भएको इमेल ठेगाना र मोबाइल नम्बर एकीन गर्न (Verification) को लागि दिनु भएको इमेल ठेगाना (मोबाइल नम्बर) मा भेरिफिकेशन कोड पठाइनेछ ।

| कर्मचारीको विव                              | रण अद्यावधिक र भेरिफिकेशन                                 |
|---------------------------------------------|-----------------------------------------------------------|
| संकेत नम्बर                                 | 999999                                                    |
| इमेल ठेगाना*                                |                                                           |
| youremailadd                                | ress@domain.com                                           |
| भेरिफिकेशन सङ्केत यर<br>कृपया इमेलमा दिइएको | स इमेल ठेगानामा पठाइएको छ ।<br>निर्देशन पालना गर्नुहोस् । |
| मोबाइल नम्बर*                               | 980000000                                                 |
| भेरिफिकेशन सङ्ब                             | केत*                                                      |
|                                             |                                                           |
|                                             | अगाडि बढ्नुहोस् अ                                         |
| अघिल्लो पृष्ठ                               |                                                           |

७. अब आफ्नो इमेल खोल्नुहोस । इमेलमा तलको जस्तै व्यहोराको इमेल प्राप्त भएको हुनेछ । इमेल नदेखिएमा Junk / SPAM मा समेत हेर्नुहोस्, कहिले काही यो इमेल Junk/SPAM मा गएर बसेको हुन सक्छ ।

| कर्मचारीको इमेल ठेगाना           | र मोबाइल नम्बरको भेरिफिकेशन                                                    |
|----------------------------------|--------------------------------------------------------------------------------|
| नमस्कार,                         |                                                                                |
| तपाईको इमेल ठेगाना र मो          | बाइल नम्बरको भेरिफिकेशन गर्नु अनिवार्य छ ।                                     |
| तल दिइएको भेरिफिकेशन             | कोड भेरिफिकेशनको पृष्ठमा राख्नुहोस् वा तल दिइएको लिङ्कमा जानुहोस् ।            |
| <b>याद गर्नुहोस्</b> यस भेरिफिवे | त्र्शन कोडको मान्य अवधि इमेल प्राप्त भएको समयबाट ६०० सेकेण्डसम्म मात्र रहेको छ |
| भेरिफिकेशन कोड                   | CODE123456                                                                     |
|                                  | भेरिफिकेशन गर्नुहोस् ।                                                         |

८. इमेलमा रहेको भेरिफिकेशन कोड लाई भेरिफिकेशन सङ्केतमा राख्नुहोस् वा दिइएको Link मार्फत जानुहोस् । भेरिफिकेशन कोड पठाइएको समयले १० मिनेटभित्र राखिसक्नुपर्नेछ ।

| कर्मचारीको विवरण अद्यावधिक र भेरिफिकेशन                                                          | कर्मचारीको विवरण अद्यावधिक र भेरिफिकेशन                                                          |  |
|--------------------------------------------------------------------------------------------------|--------------------------------------------------------------------------------------------------|--|
| संकेत नम्बर 999999                                                                               | <b>संकेत नम्बर</b><br>999999                                                                     |  |
| इमेल ठेगाना*                                                                                     | इमेल ठेगाना*                                                                                     |  |
| youremailaddress@domain.com                                                                      | youremailaddress@domain.com                                                                      |  |
| भेरिफिकेशन सङ्केत यस इमेल ठेगानामा पठाइएको छ ।<br>कृपया इमेलमा दिइएको निर्देशन पालना गर्नुहोस् । | भेरिफिकेशन सङ्केत यस इमेल ठेगानामा पठाइएको छ ।<br>कृपया इमेलमा दिइएको निर्देशन पालना गर्नुहोस् । |  |
| मोबाइल नम्बर* 980000000                                                                          | मोबाइल नम्बर* 980000000                                                                          |  |
| भेरिफिकेशन सङ्केत*                                                                               | भेरिफिकेशन सङ्केत*                                                                               |  |
| CODE123456                                                                                       | CODE123456                                                                                       |  |
| अगाडि बढ्नुहोस् अ                                                                                | अगाडि बढ्नुहोस् अ                                                                                |  |
| अघिल्लो पृष्ठ                                                                                    | अघिल्लो पृष्ठ                                                                                    |  |
|                                                                                                  |                                                                                                  |  |

भेरिफिकेशन सङ्केत Type गर्दा

"भेरिफिकेशन गर्नुहोस्"मा Click गरे पश्चात

९. भेरिफिकेशन कोड मिलेको अवस्थामा भेरिफिकेशन सम्पन्न भएको जानकारी प्राप्त हुन्छ ।

| कर्मचारीको विवरण अद्यावधिक र भेरिफिकेशन                                                                                             |                        |  |
|----------------------------------------------------------------------------------------------------|------------------------|--|
| सम्पर्क विवरण अद्यावधिक भई भेरिफिकेशन भयो ।<br>तपाईको विवरणहरू देहाय बमोजिम रहेको छ ।<br>अन्य थप विवरणहरू दिइएको इमेलमा पठाइएको छ । |                        |  |
| संकेत नम्बर                                                                                                    | 999999                 |  |
| इमेल ठेगाना                                                                                                    | youremailaddress@domai |  |
| मोबाइल नम्बर                                                                                                    | 980000000              |  |
| ➡ी लग-इन                                                                                                    |                        |  |
| 🔎 पासवर्ड बनाउनुहोस्                                                                                                    |                        |  |
|                                                                                                    |                        |  |

१०. अब पासवर्ड बनाउनुहोस् मा Click गरी आफ्नो पासवर्ड बनाउनुहोस् ।

## <u>पासवर्ड नभएमा वा पासवर्ड विर्सेको अवस्थामा</u>

१. पासवर्ड नभएमा वा पासवर्ड विर्सेको खण्डमा <u>"पासवर्ड छैन वा पासवर्ड विर्सनु भयो ?"</u> मा Click गर्नुहोस् ।

| कर्मचारी लग-इन                                               |   |
|--------------------------------------------------------------|---|
| 💄 प्रयोगकर्ता/संकेत नम्बर                                    |   |
| प्रयोगकर्ता/संकेत नम्बर                                      | * |
| 🔑 पासवर्ड                                                    |   |
| पासवर्ड                                                      | P |
| ➡े लग-इन                                                     |   |
| पासवर्ड छैन वा पासवर्ड विर्सनु भयेे?<br>संकेत नम्बर थाहा छैन |   |

२. आउने नयाँ फर्ममा आफ्नो नयाँ सङ्केत नम्बर र इमेल ठेगाना राख्नुहोस् ।

| पासवर्ड परिवर्तनको अनुरोध                                                                                 |
|----------------------------------------------------------------------------------------------------|
| संकेत नम्बर                                                                                               |
| संकेत नम्बर                                                                                               |
| इमेल ठेगाना                                                                                               |
| इमेल ठेगाना                                                                                               |
| दिइएका विवरणहरू अभिलेख बमोजिम मिलेमा मात्र<br>पासवर्ड परिवर्तनको विवरण तपाईको इमेल ठेगानामा<br>पठाइने छ । |
| पासवर्ड परिवर्तनको अनुरोध                                                                                 |
| लग-इन                                                                                                    |

 संकेत नम्बर र इमेल ठेगाना प्रणालीमा रहेको विवरणसँग मेल खाएमा इमेल ठेगानामा पासवर्ड परिवर्तन गर्नको लागि आवश्यक विवरण सहितको इमेल पठाइनेछ ।

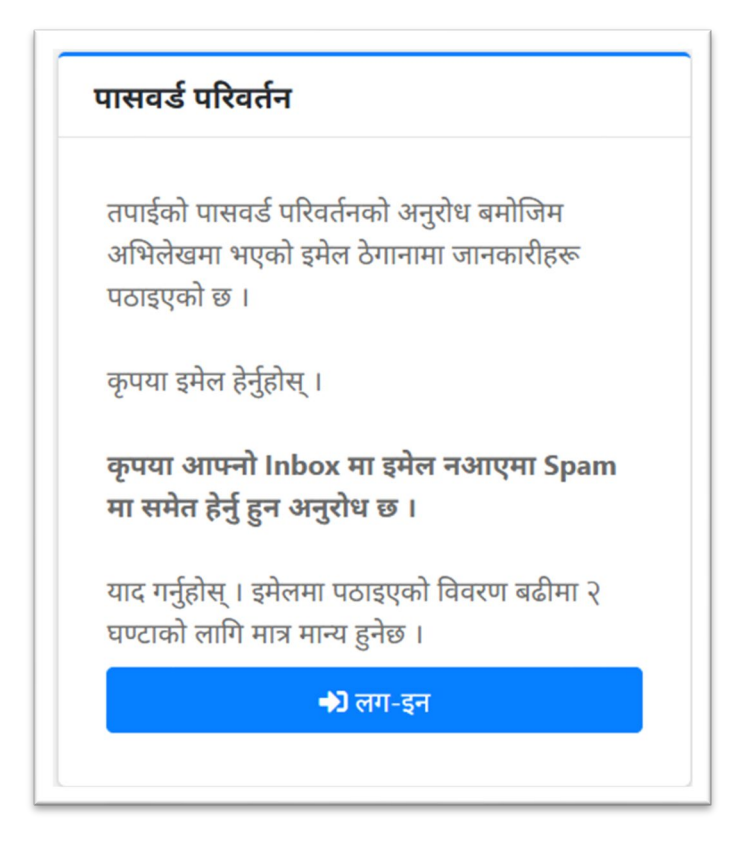

४. आफ्नो इमेल खोल्नुहोस् ।

| पासवर्ड परिवर्तनको अनुरोध                                                                                                |
|----------------------------------------------------------------------------------------------------|
| नमस्कार,                                                                                                    |
| पासवर्ड परिवर्तनको अनुरोध प्राप्त भए बमोजिम यो इमेल पठाइएको छ ।                                                          |
| यदि तपाईले पासवर्ड परिवर्तनको अनुरोध गर्नु भएको हो भने तल दिइएको लिङ्कमा जानुहोस् । अन्यथा यो इमेल हटाउनु हुन अनुरोध छ । |
| <b>याद गर्नुहोस्</b> पासवर्ड परिवर्तनको यस कोडको मान्य अवधि इमेल प्राप्त भएको समयबाट ६०० सेकेण्डसम्म मात्र रहेको छ ।     |
| पासवर्ड परिवर्तन गर्नुहोस् ।                                                                                             |

४. इमेलमा दिइएको जानकारी बमोजिम "पासवर्ड परिवर्तन गर्नुहोस्"मा Click गर्नुहोस् र देखिने Form मा आफ्नो पासवर्ड राख्नुहोस् । पासवर्ड कम्तीमा ४ अक्षरको हुनुपर्नेछ साथै पासवर्डमा कम्तीमा एउटा Capital Letter, एउटा नम्बर र एउटा Special Character (~!@#\$%^&\*) हुनुपर्नेछ ।

| <b>पासवर्ड परिवर्तन</b><br>संकेत नम्बर<br>999999<br>नयाँ पासवर्ड<br>                                                        |                                                                                                    |
|----------------------------------------------------------------------------------------------------|----------------------------------------------------------------------------------------------------|
| संकेत नम्बर<br>999999<br>नयाँ पासवर्ड<br>नयाँ पासवर्ड एकीन<br>पासवर्ड कम्तीमा ५ अक्षरको, कम्तीमा एउटा Capital, एउटा नम्बर र | ासवर्ड परिवर्तन                                                                                         |
| 999999<br>नयाँ पासवर्ड<br>नयाँ पासवर्ड एकीन<br>पासवर्ड कम्तीमा ५ अक्षरको, कम्तीमा एउटा Capital, एउटा नम्बर र                | नंकेत नम्बर                                                                                             |
| <b>नयाँ पासवर्ड</b><br><b>नयाँ पासवर्ड एकीन</b><br>पासवर्ड कम्तीमा ५ अक्षरको, कम्तीमा एउटा Capital, एउटा नम्बर र            | 999999                                                                                                  |
| <b>नयाँ पासवर्ड एकीन</b><br>पासवर्ड कम्तीमा ५ अक्षरको, कम्तीमा एउटा Capital, एउटा नम्बर र                                   | ायाँ पासवर्ड                                                                                            |
| पासवर्ड कम्तीमा ५ अक्षरको, कम्तीमा एउटा Capital, एउटा नम्बर र                                                               | ायाँ पासवर्ड एकीन                                                                                       |
| प्राउटा Special Character भगवने राख्यरोस ।                                                                                  | ासवर्ड कम्तीमा ५ अक्षरको, कम्तीमा एउटा Capital, एउटा नम्बर र<br>उटा Special Character भगको राख्यत्वीय । |
| +्र) लग-इन पासवर्ड परिवर्तन 🔎                                                                                               | +्र) लग-इन पासवर्ड परिवर्तन 🔎                                                                           |

६. पासवर्ड परिवर्तन भएको जानकारी प्राप्त हुनेछ ।

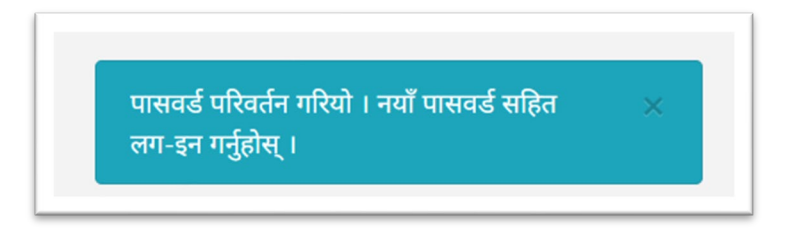

७. अब आफ्नो संकेत नम्बर र पासवर्ड राखी प्रणालीमा लग-इन गर्न सक्नु हुनेछ ।

| कर्मचारी लग-इन                                               |   |
|--------------------------------------------------------------|---|
| 畠 प्रयोगकर्ता/संकेत नम्बर                                    |   |
| प्रयोगकर्ता/संकेत नम्बर                                      | - |
| 🔑 पासवर्ड                                                    |   |
| पासवर्ड                                                      | ۶ |
| +्री लग-इन                                                   |   |
| पासवर्ड छैन वा पासवर्ड विर्सनु भयो ?<br>संकेत नम्बर थाहा छैन |   |